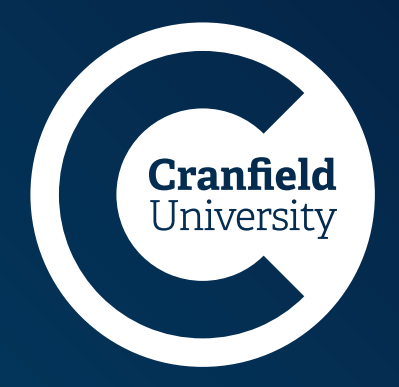

# EU Settlement Scheme

Application guide

#### If you're an EU citizen, you and your family can apply to the EU Settlement Scheme to continue living in the UK after 30 June 2021. The deadline for applying is 30 June 2021.

This guide has been published to support you in making an application. It has been divided into eight sections:

- 1. Documents required for your application
- 2. Completing the Identity section of the application using the EU Exit: ID document App
- 3. Continuing your application after using the EU Exit: ID document App
- 4. Application type section of the application
- 5. Residence in the UK section of the application
- 6. Criminal convictions section of the application
- 7. Submitting your EU Settlement Scheme application
- 8. Application processing time and what you receive if you are successful

#### Further support

If you need any further support with your application, please contact:

- Staff please contact Tracy Tobin, E: t.tobin@cranfield.ac.uk
   T: 0 1234 750111 extn: 2346
- Students please contact Student Immigration and Funding,
   E: studentimmigration@cranfield.ac.uk
   T: +44 (0)1234 752970
   +44 (0)1234 758181
  - +44 (0)1234 754901

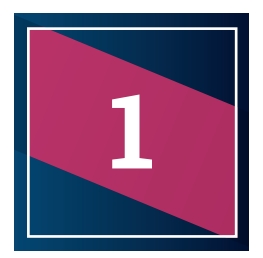

# Documents required for your application

- A valid passport or national identity card
- Any of the following:
  - letter from Cranfield University confirming your registration and study in the UK
  - bank statement showing payments received or spending in the UK
  - payslip for a UK-based job
  - water, gas or electricity bill showing a UK address
  - landline or mobile telephone, TV or internet bill showing a UK address
  - domestic bill, such as for home repairs, vet's services or insurance, and evidence of payment
  - card or letter from GP, hospital or other healthcare professional confirming appointments have been made or attended
  - letter from a government department, public service or charity that show you have dealt with them on a particular date or for a particular period (for example Job Centre Plus or Citizens Advice)
  - passport stamp confirming entry at the UK border
  - used travel ticket confirming you have entered the UK from another country
  - invoice for work you have done in the UK and evidence of payment

### **Completing the Identity section** of the application using the EU Exit: ID document App

The first step is to download the EU Exit: ID Document Check app. This works on most modern Android smartphones and some iPhones.

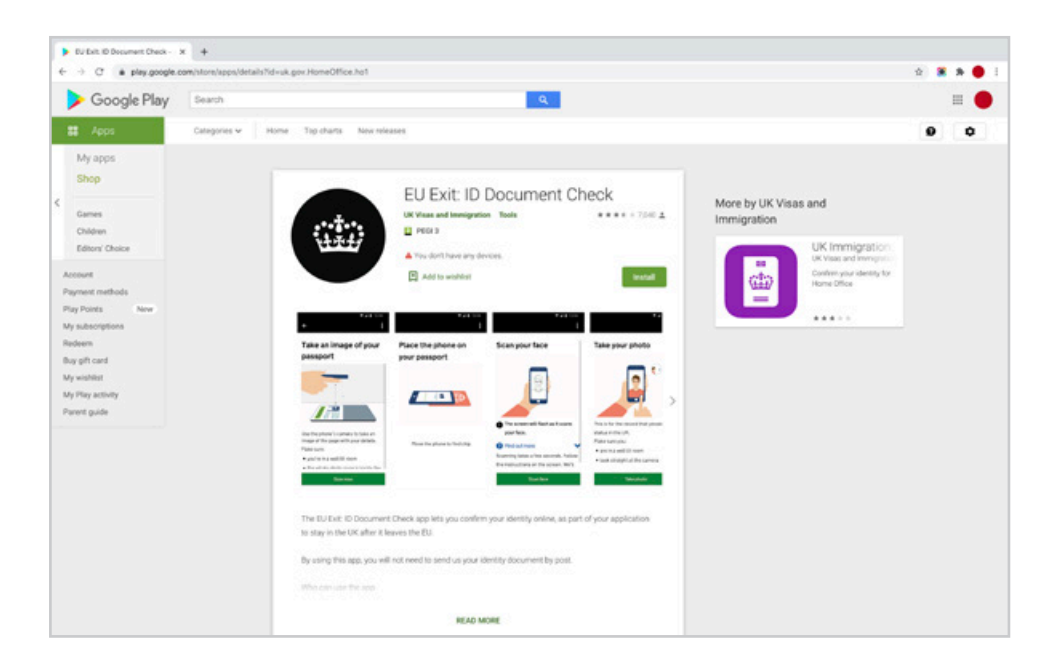

The app will ask you for a phone number and email address.

Step 2

There are then four steps:

#### Step 1

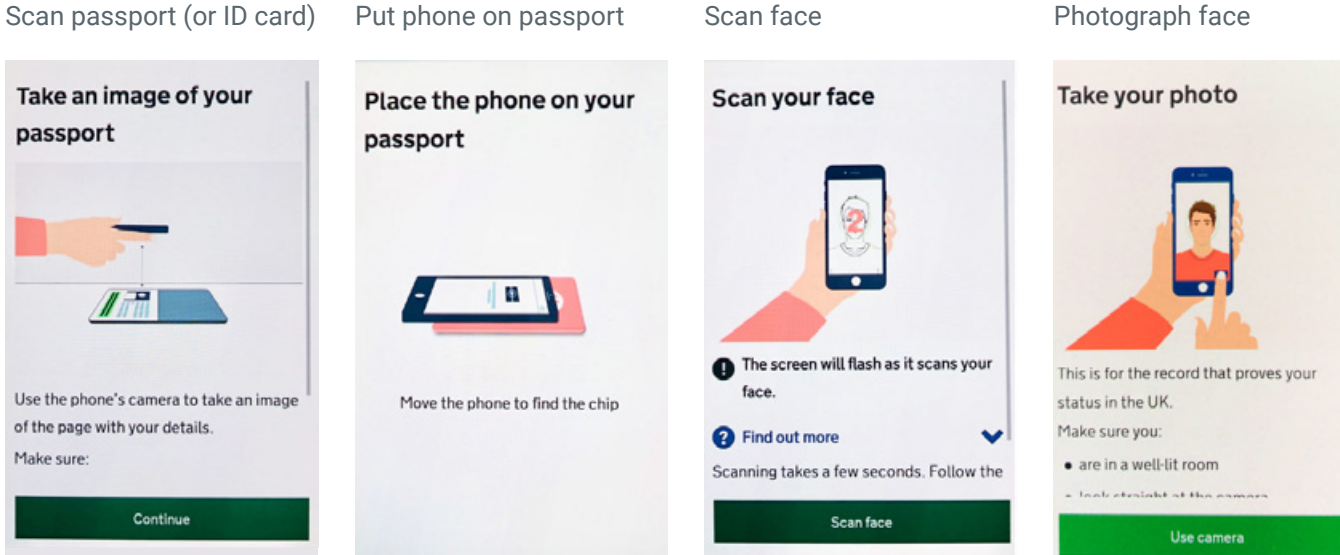

Step 3

Step 4

#### **Top tips**

If you are using the app by going to an ID scanner location, you must attend the appointment before completing the online form. If you complete the online form before attending the appointment, you will have no choice but sending your identity document to the Home Office by post.

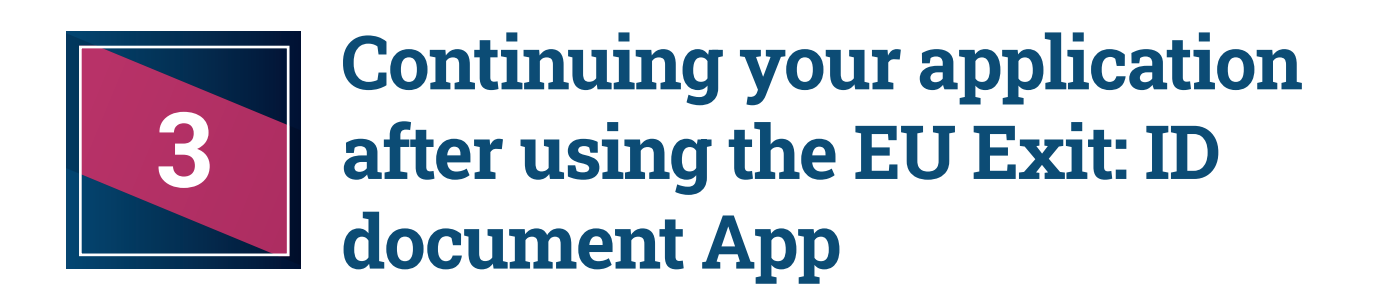

Return to the <u>UK government website</u> and follow links to complete your application.

Click on Start now.

| O é www.gor.ukisetti | ied-status-eu-citizens-families/applying-for-settled-status                                                                                             |      |                                                           | \$<br>i » 🔵 |
|----------------------|----------------------------------------------------------------------------------------------------|------|-----------------------------------------------------------|-------------|
|                      | If you stop working an start work in an EU country     After you're acolled                                                                             |      |                                                           |             |
|                      | Apply to the EU Settlement Scheme                                                                                                    | Part | t of                                                      |             |
|                      | You can apply using any device, for example, a laptop, Android device or<br>Phone.                                                                      | step | y in the UK ('settled status'):<br>a by step              |             |
|                      | Check what you'll need before you apply.                                                                                                    |      | Showall                                                   |             |
|                      | Apply                                                                                                    | 1    | Check if you need to apply to<br>the EU Settlement Scheme |             |
|                      | You can apply now if you're eligible. The deadline for applying is 30 June 2021.                                                                        | 2    | Find out what status you'll                               |             |
|                      | You can also choose to apply later depending on your circumstances.                                                                                     | T    | get                                                       |             |
|                      | If you get pre-settled status, you'll need to apply again when you're changing<br>your pre-settled status for settled status.                           | ٢    | Check what you'll need to                                 |             |
|                      | If you're applying for yourself and your children, make your own application                                                                            |      | Show                                                      |             |
|                      | Start now >                                                                                                    | ۲    | Apply<br>Hite<br>The deadline for applying is 30 June     |             |
|                      | The Home Office will use the personal information you provide to decide<br>whether to grant your application. Find out how the Home Office will ecocess | ŀ    | Apoly to the EU Settlement Scheme                         |             |
|                      | your personal information.                                                                                                    | 6    | After you've applied Show                                 |             |
|                      | Continue your application                                                                                                    | -    |                                                           |             |
|                      | If you've already started to apply, you can <u>continue your application</u> .                                                                          | Bre  | xit transition<br>ck.you're ready for 2021                |             |
|                      | Who cannot use this service                                                                                                    |      |                                                           |             |

Then click on "Log in" if you have already used the app to prove your identity.

| Apply to enter or stay in the U | x +                                                                                                    |
|---------------------------------|----------------------------------------------------------------------------------------------------|
| 6 -> C & apply-to-vis           | it or stay in the uk homeoffice gov.uk/ev.s1, ga+2.84784155.321455648.1807526143-657497823.15996488066ajta=238209a4-11c9-48a7-baac.2e68855271b136ajta=1891079-94965-4aa. 🕁 🕱 角 🌒                                                                                      |
|                                 | II you are not an EO, EEA OF SWISS GUIZEN                                                                                                    |
|                                 | If you are in the UK, you will need to use one of the following:                                                                                                    |
|                                 | passport                                                                                                    |
|                                 | biometric residence card                                                                                                    |
|                                 | biometric residence permit                                                                                                    |
|                                 | If you are not in the UK, you can only use your biometric residence card.                                                                                                    |
|                                 | Read the guidance on staying in the UK after it leaves the EU to check if you                                                                                                    |
|                                 | qualify.                                                                                                    |
|                                 | Prove your identity >                                                                                                    |
|                                 |                                                                                                    |
|                                 | Log in                                                                                                    |
|                                 | You can log in and continue with your application if you have already proved<br>your identity using the Android app or online.                                                                                                    |
|                                 | Login                                                                                                    |
|                                 | How we use your personal information                                                                                                    |
|                                 | The Home Office will use the personal information you provide to decide<br>whether to grant your application.                                                                                                    |
|                                 | In addition to an identity check, the three main ways in which your personal<br>information will be processed are:                                                                                                    |
|                                 | criminality and security checks;                                                                                                    |
|                                 | <ul> <li>If you have provided your National Insurance number, real time checks with<br/>the Department for Work and Pensions and HM Revenue and Customs to<br/>consider evidence of your residence in the UK (for example tax or benefit<br/>records); and</li> </ul> |
|                                 | <ul> <li>on a case by case basis, sharing information with other organisations to</li> </ul>                                                                                                    |

Click on the identity document that you have used with the app to check your identity and click continue.

| GOV.UK                                                                 |  |
|------------------------------------------------------------------------|--|
| BETA This is a new service - your feedback will help us to improve it. |  |
| What identity document did<br>you use in your application?             |  |
| Passport National identity card Biometric residence card (BRC)         |  |
| Continue                                                               |  |

Enter your identity document details and click continue. The following example is using a passport (but you may have used your national identity card or biometric residence permit).

| 🗯 GOV.UK                                                                      |
|-------------------------------------------------------------------------------|
| BETA This is a new service - your <u>feedback</u> will help us to improve it. |
| 4 Back                                                                        |
| Enter your passport details                                                   |
| Passport number<br>For example, 120382978                                     |
|                                                                               |
| Continue                                                                      |
| If you do not have your passport number                                       |

Enter your date of birth and click continue.

| 🕮 GOV.UK                                                                      |
|-------------------------------------------------------------------------------|
| BETA This is a new service - your <u>feedback</u> will help us to improve it. |
| 4 Back                                                                        |
| Enter your date of birth                                                      |
| You should enter this as shown on your passport, for example, 31 3 1980       |
| Day Month Year                                                                |
| Continue                                                                      |

Choose to confirm who you are by either having a code sent as an SMS to your mobile or to your email and click continue.

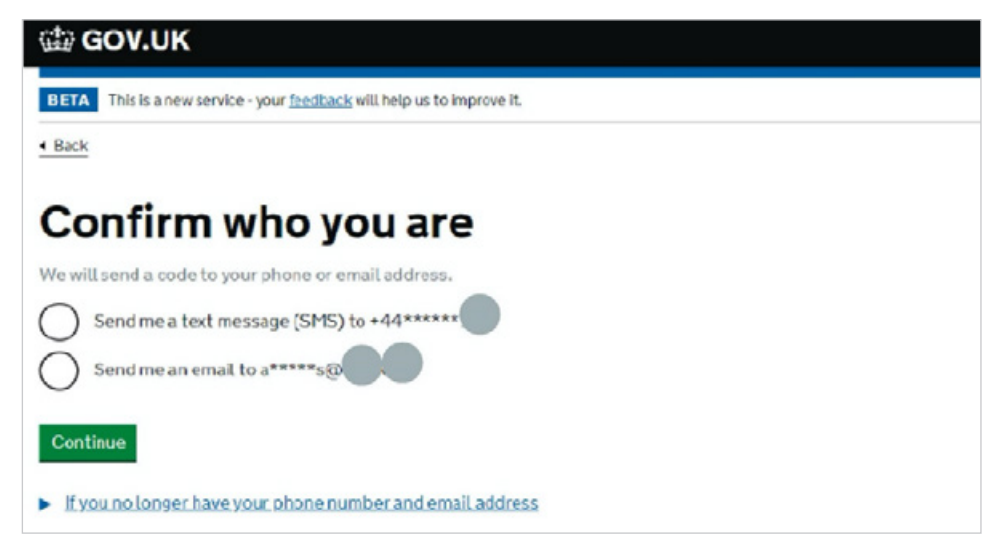

Input the code and click continue.

| 6110 <b>G</b> | GOV.UK                                                                 |
|---------------|------------------------------------------------------------------------|
| BETA          | This is a new service - your feedback will help us to improve it.      |
| Back          |                                                                        |
| Ch            | eck your phone                                                         |
| We've         | sent you a single-use, 6-digit security code by text message (SMS) to: |
| It may        | take a few minutes to arrive.                                          |
| Securi        | ty code                                                                |
| Resent        | deode                                                                  |
| Cont          | Inue                                                                   |
| Ihaver        | o't got access to that phone - use email instead                       |

After logging in, the applicant sees a page that looks like this:

| 🏟 GOV.UK                                      |                |
|-----------------------------------------------|----------------|
| BETA This service is currently in development |                |
| Apply to stay in the UK a the EU              | fter it leaves |
| You need to complete every section.           |                |
| Identity                                      | COMPLETED      |
| View answers                                  |                |
| Application type                              |                |
| Residence in the UK                           |                |
| Criminal convictions                          |                |
| Digital photo                                 | COMPLETED      |
| Submit answers                                |                |

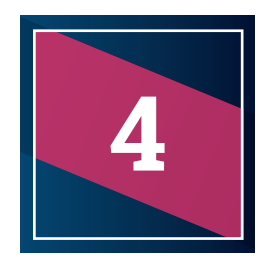

# **Application type section**

Tick the answer that applies to you and click continue.

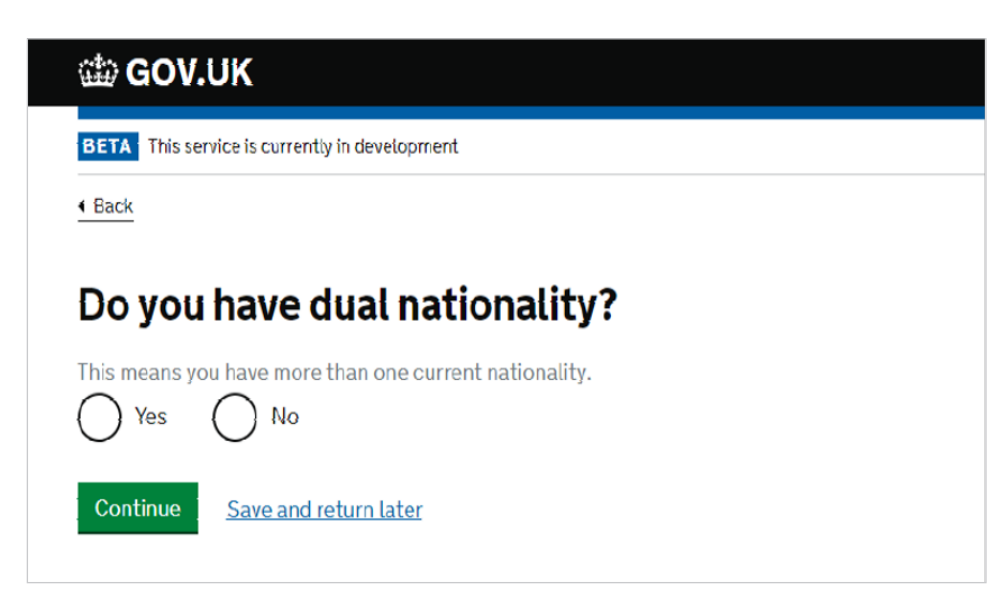

If you answer yes then there will be two more follow up questions, as follows below. If you answer no then there will not be any follow up questions.

Enter your other country of nationality and click continue.

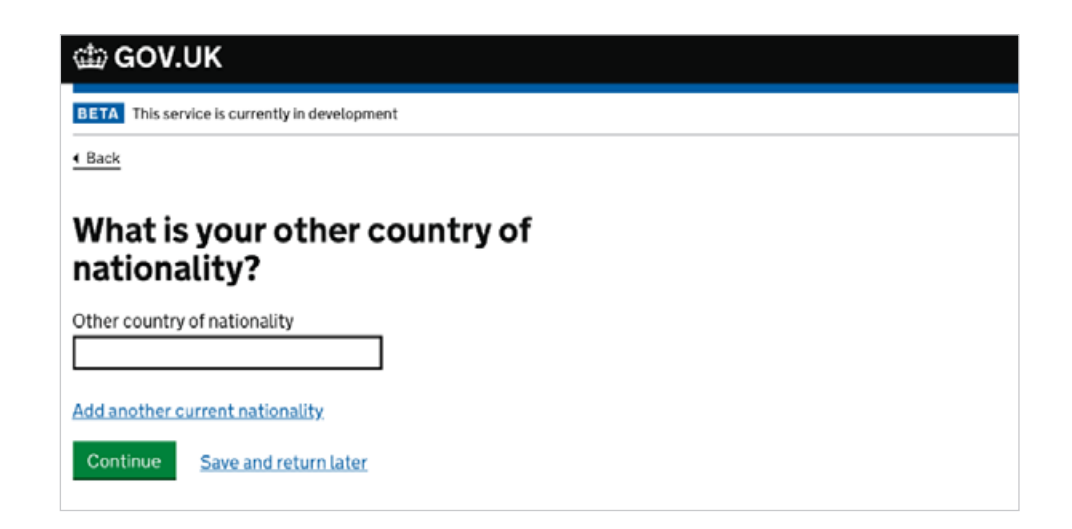

Click the answer that applies to you and click continue. If you answer no, provide details and click continue.

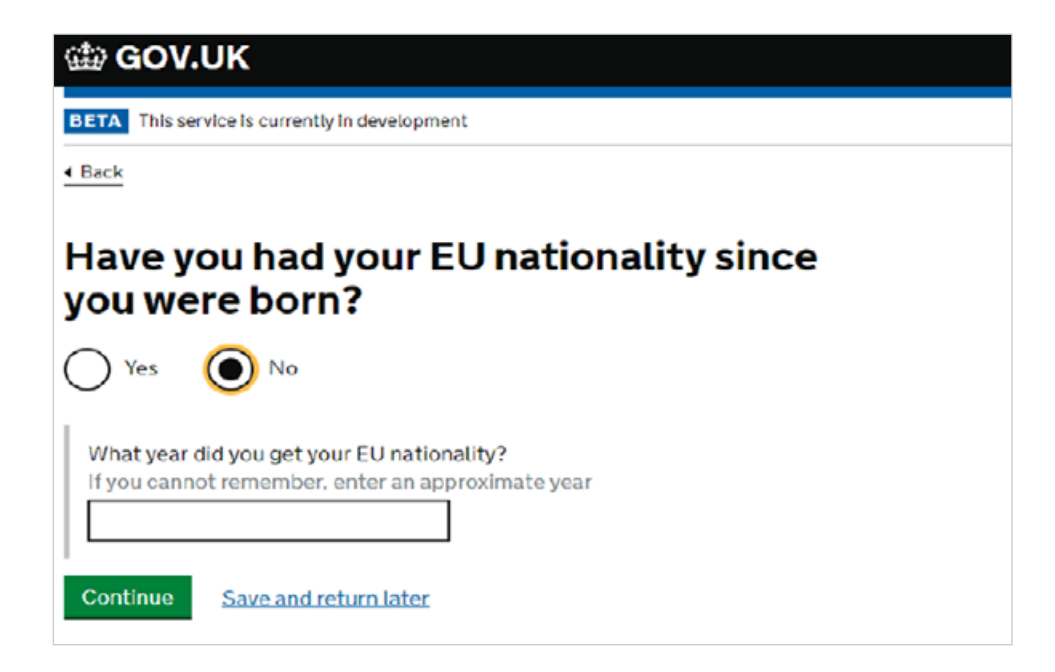

Previous nationalities - tick the answer that applies to you and click continue.

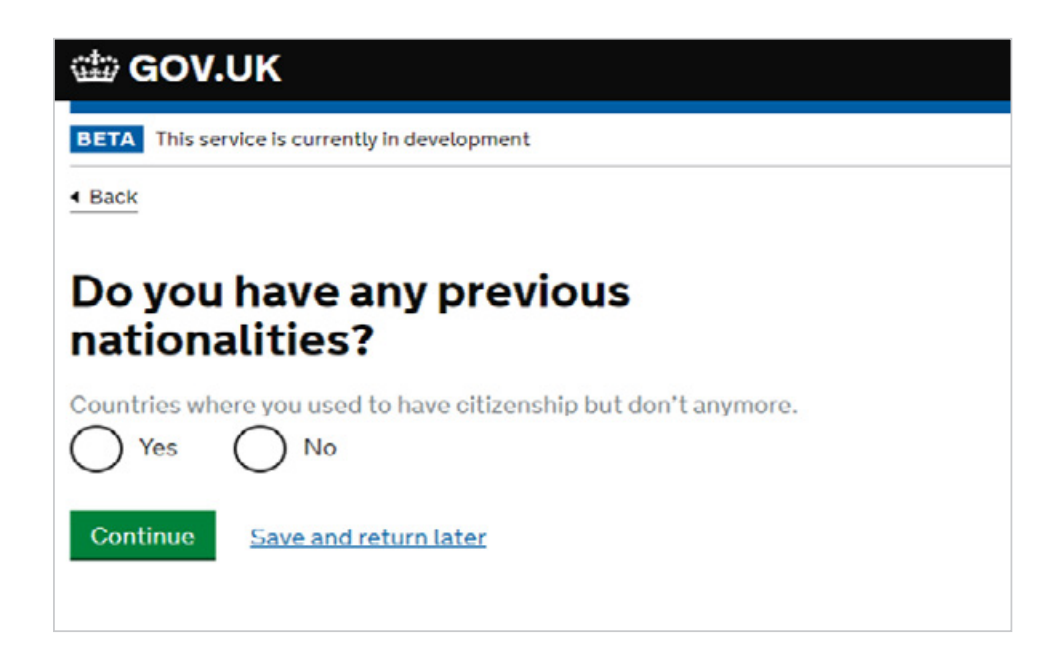

Permanent Residence Card - If you have been in the UK for less than 5 years then it is highly likely your answer to this question will be no. Click continue.

| → C Ω | https://apply-for-eu-settled-status.homeoffice.gok.uk/eu-settlement/li/application-lype/permanent-residence                       | Ŷ |
|-------|----------------------------------------------------------------------------------------------------|---|
|       | ය්ත GOV.UK                                                                                                    |   |
|       | BETA This service is carrently is development                                                                                     |   |
|       | • Hank                                                                                                    |   |
|       | Do you have a valid UK permanent<br>residence card?                                                                               |   |
|       | Wo'll use this to work out whether you have to pay for this application.                                                          |   |
|       | Check the Type of document' section on the card. If it says 'Registration<br>certificate' amove: 'Ne' to this question.           |   |
|       | Permanent Residence Card                                                                                                    |   |
|       | Type of Decement Registration contificate                                                                                         |   |
|       | By answering yas to this question, you confirm that your permanent<br>residence is valid. This means you have not:                |   |
|       | <ul> <li>leven out of the UK for a continuous period of more than 5 years since<br/>getting permanent residence status</li> </ul> |   |
|       | <ul> <li>lost year permanent residence status for any other reason for example, you<br/>were deported</li> </ul>                  |   |
|       | Vas Nn                                                                                                    |   |
|       | Continue Save and return later                                                                                                    |   |
|       |                                                                                                    |   |

If you answered yes to the question on the Permanent Residence Card, you should provide the card number or if you don't have the card tick the box below and click continue.

| Perman   | nent residence card number                                                          |
|----------|-------------------------------------------------------------------------------------|
| The nur  | nber is on the top right corner of your card. For example, 123450                   |
|          |                                                                                     |
|          | cannot provide my document number                                                   |
| By answ  | vering yes to this question, you confirm that your permanent                        |
| residen  | ce is valid. This means you have not:                                               |
| • been   | out of the UK for a continuous period of more than 5 years since                    |
| getti    | ng permanent residence status                                                       |
| • lost y | your permanent residence status for any other reason for<br>aple, you were deported |

Indefinite Leave to Remain (ILR) - If you have ILR choose yes then provide details. If not, choose no and click continue.

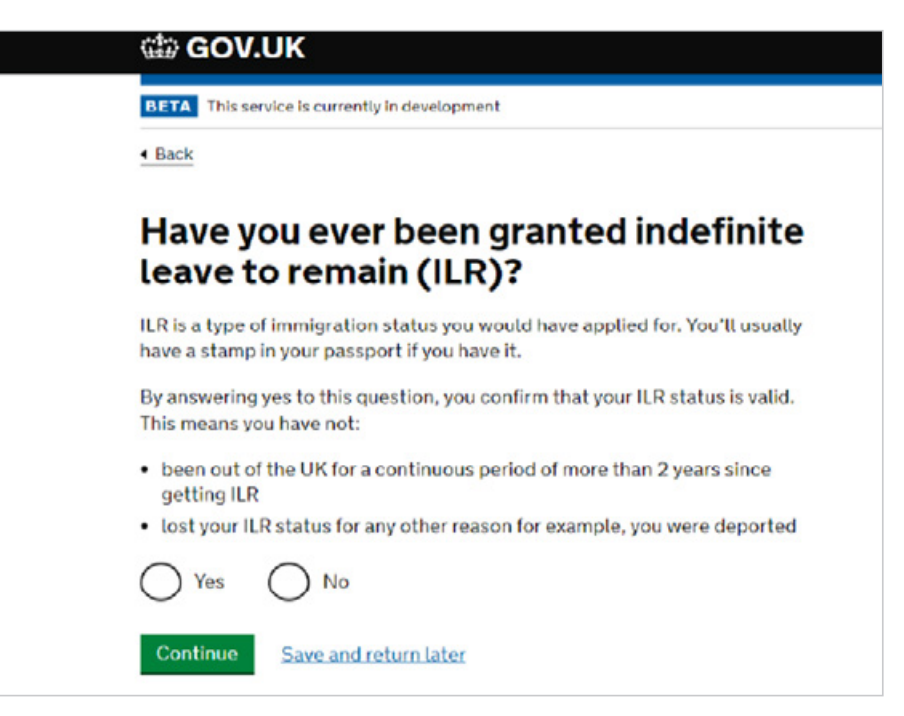

If you have answered yes to the ILR question, provide details and click continue.

| have a stamp in your passport if you have it.                                                             |  |
|----------------------------------------------------------------------------------------------------|--|
| By answering yes to this question, you confirm that your ILR status is valid.<br>This means you have not: |  |
| <ul> <li>been out of the UK for a continuous period of more than 2 years since<br/>getting ILR</li> </ul> |  |
| <ul> <li>lost your ILR status for any other reason for example, you were deported</li> </ul>              |  |
| Yes No                                                                                                    |  |
| Year you got ILR<br>If you cannot remember the exact year you got ILR, either:                            |  |
| <ul> <li>enter the year closest to when you think you got it</li> </ul>                                   |  |
| teave blank                                                                                               |  |
| Year                                                                                                    |  |
|                                                                                                    |  |
| Continue Save and return later                                                                            |  |
|                                                                                                    |  |

Check your answers and make any changes, where necessary, before progressing to the next step. Once happy with all the answers, click continue.

| 4 Back               |                       |         |
|----------------------|-----------------------|---------|
| Check your app       | lication type answers |         |
| Dual nationality     | No                    | Change  |
| Previous nationality | No                    | Change  |
| Permanent residence  | No                    | Change  |
|                      | N                     | Chapter |

Click continue then you will be taken back to the main application page.

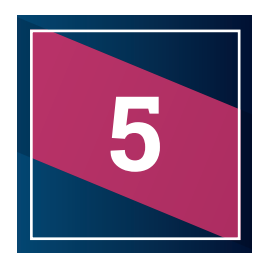

# **Residence in the UK section**

Click on Residence in the UK.

| Apply to the EU<br>Settlement Sch<br>(settled and pre<br>status) | eme<br>-settled |
|------------------------------------------------------------------|-----------------|
| You need to complete eve                                         | ery section.    |
| Identity<br><u>View answers</u>                                  | COMPLETED       |
| Application type                                                 | COMPLETED       |
| Residence in the UK                                              |                 |
| Criminal convictions                                             |                 |
| Digital photo                                                    | COMPLETED       |
| Confirm and continue                                             |                 |
|                                                                  |                 |

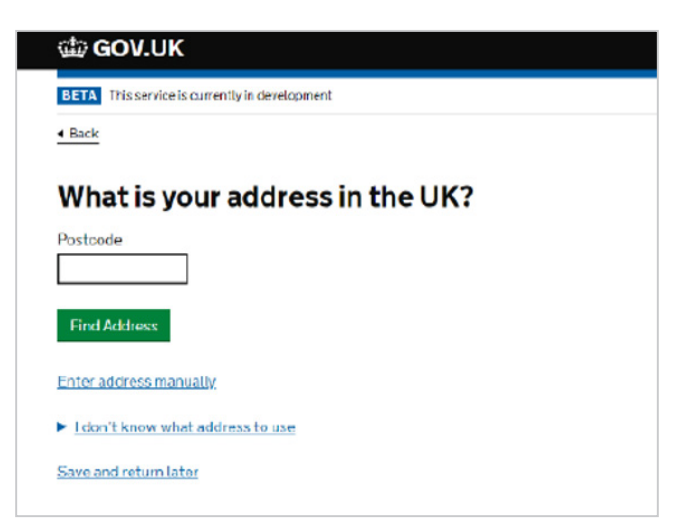

Tick the answer that applies to you and click continue.

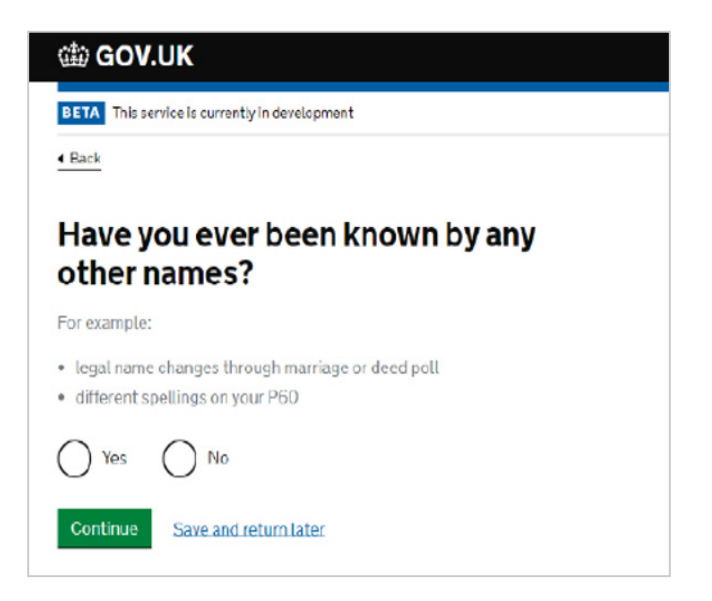

If you have answered yes to the "other names" question, provide details and click continue.

| යක GOV.U         | к                                             |
|------------------|-----------------------------------------------|
| BETA This servi  | ce is currently in development                |
| Back             |                                               |
| Enter yo         | our other name                                |
| Given names      |                                               |
| Your first and m | iddle names                                   |
|                  |                                               |
| Surname          |                                               |
| If you have more | than one name in your surname, enter them all |
|                  |                                               |
| Add another na   | ne                                            |
| Continue         | Save and return later                         |
|                  |                                               |

If you have a National Insurance Number (NINo) answer yes to this question, otherwise answer no and click continue.

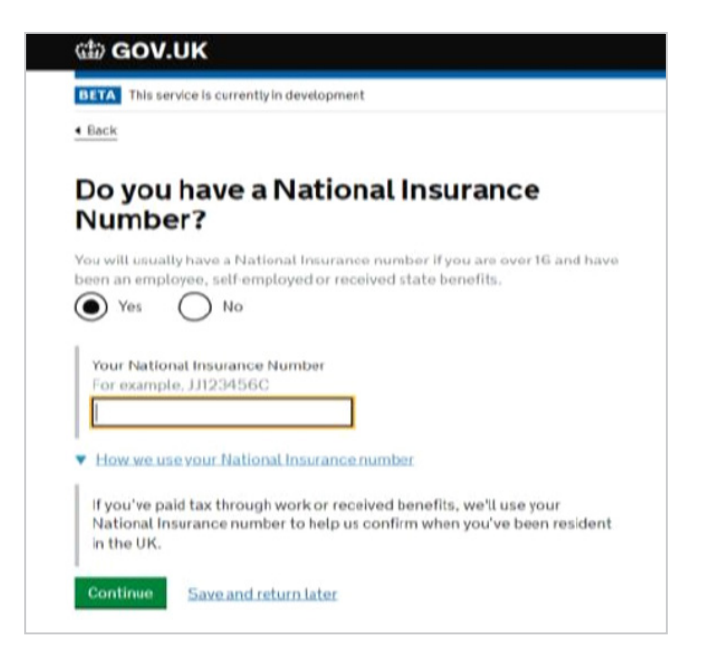

If you have been working within the last six months, the government can use your NINo to establish your residence for **Pre-Settled status**, you might not need to provide other evidence of your residency at this point.

If you have been working in the UK continuously for the last five years, the government can use your NINo to establish your residence for **Settled Status** without any further evidence required.

If your NINo does not confirm five years of work, you will be considered for Pre-Settled status. If you believe this is incorrect, you can challenge this later in the application process before finalising. If you have evidence of being in the UK for more than 5 years then you might want to submit these in support of your application at the same time you make your application.

If you haven't applied for a NINo because you haven't been working you will be able to use other evidence to show residency in the UK (for example a registration letter from Cranfield, your flight boarding pass, etc).

5.5. Check your answers and make any changes, where necessary, before progressing to the next step. Once happy with all the answers, click continue and then you will be taken back to the main application page.

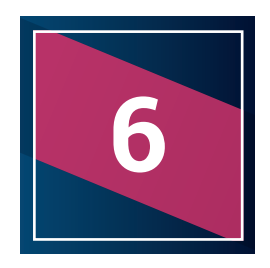

# **Criminal convictions section**

Click on Criminal convictions.

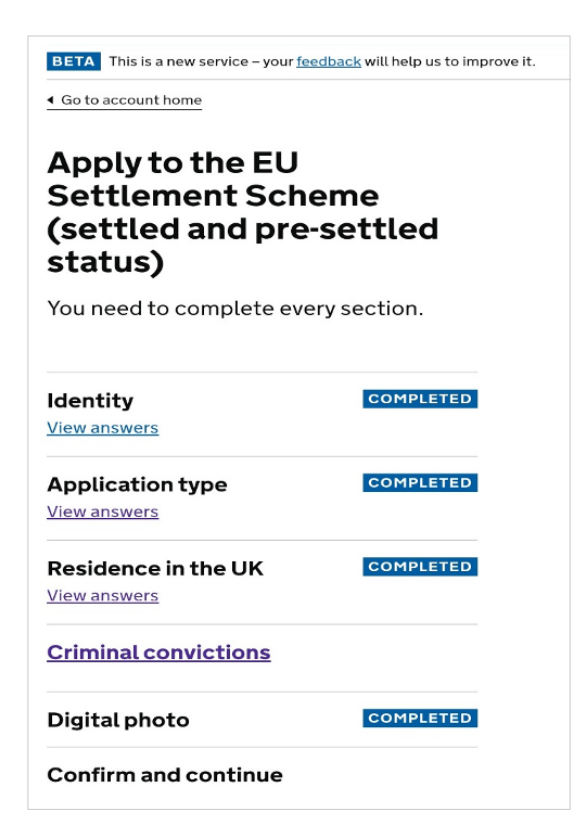

Click the answer that applies to you and click continue. If you are not sure what offences you need to declare, click on Read the guidance.

| 4 Back                                                                                                    |
|----------------------------------------------------------------------------------------------------|
| Have you ever been:                                                                                                    |
| <ul> <li>convicted of a criminal offence</li> <li>arrested or charged with an offence that you're on trial for or awaiting trial</li> </ul> |
| This includes offences in the UK or any other country                                                                                       |
| Ves No                                                                                                    |
| <ul> <li>Help with this question</li> </ul>                                                                                                 |
| Read the guidance if you're unsure what offences you need to declare.                                                                       |
| Continue Save and return later                                                                                                    |

If you answered yes to the question, there will be some follow up questions. Click the answer that applies to you and click continue.

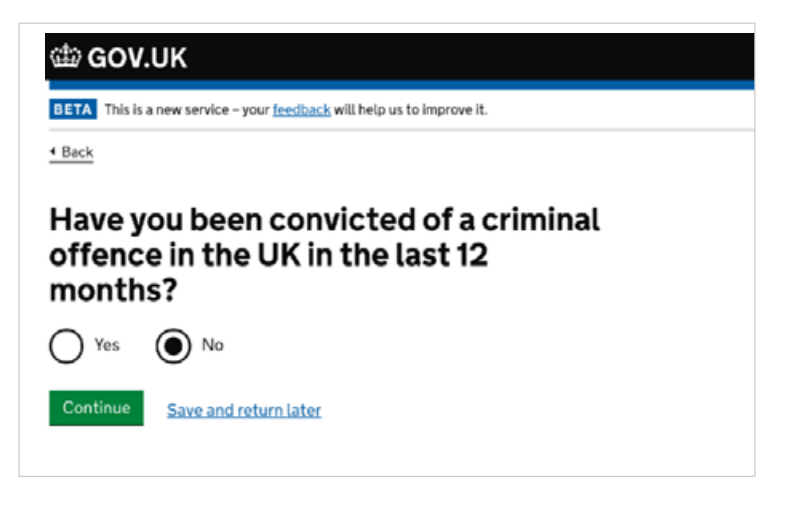

If you answer yes to the above, there will be further follow up questions.

If you answer no then you will be taken to the follow up questions below. Click the answer that applies to you and click continue. Provide details where required.

| This is         | a new sandes - unur faadback will haln us to imprevalit                   |  |
|-----------------|---------------------------------------------------------------------------|--|
| Rack            | a new service - your recounts, was need us to improve it.                 |  |
| 100             |                                                                           |  |
| lave y<br>utsid | ou had a criminal conviction<br>e the UK that involved any of the<br>ing: |  |
|                 | 1119.<br>14950                                                            |  |
| a drug-rela     | ted offence                                                               |  |
| a prison se     | intence of 12 months or longer                                            |  |
| Yes             | O №                                                                       |  |
| Which cou       | ntry were you convicted in?                                               |  |
|                 |                                                                           |  |
| What crim       | e were you convicted of?                                                  |  |
|                 |                                                                           |  |
| Dataway         |                                                                           |  |
| For examp       | le, 28 4 2005.                                                            |  |
|                 | onth Year                                                                 |  |
| Whatwas         | the length of your centence in months?                                    |  |
| If you did r    | iot receive a prison sentence, enter 0.                                   |  |
|                 |                                                                           |  |
| Add anoth       | er criminal conviction                                                    |  |
|                 |                                                                           |  |

Click the answer that applies to you and click continue.

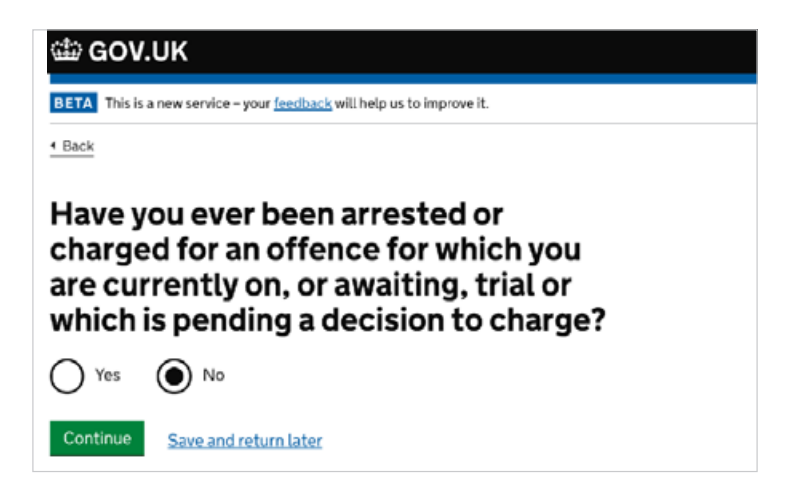

If you answer yes to the above, there will be further follow up questions.

If you answer no then you will be taken to the follow up questions below. Click the answer that applies to you and click continue.

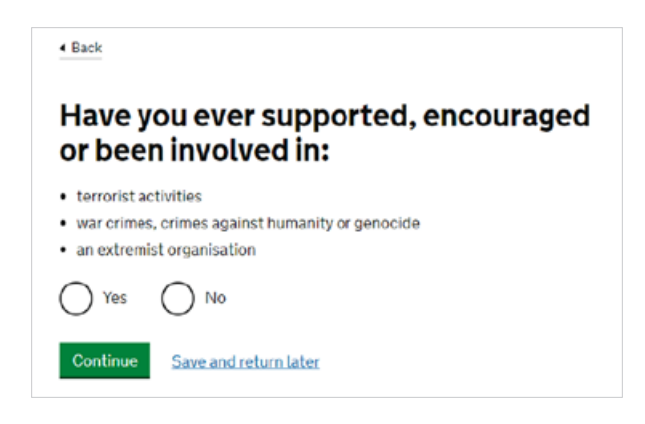

Check your answers and make any changes, where necessary, before progressing to the next step. Once happy with all the answers, click continue and then you will be taken back to the main application page.

| 🕮 GOV.UK                                                         |                                     | Sign ou |
|------------------------------------------------------------------|-------------------------------------|---------|
| BETA This is a new service – your f                              | eedback will help us to improve it. |         |
| Go to account home                                               |                                     |         |
| Apply to the EU<br>Settlement Sch<br>(settled and pre<br>status) | neme<br>e-settled                   |         |
| You need to complete ev                                          | very section.                       |         |
| Identity<br>View answers                                         | COMPLETED                           |         |
| Application type                                                 | COMPLETED                           |         |
| Residence in the UK                                              | COMPLETED                           |         |
| Criminal convictions                                             | COMPLETED                           |         |
| Digital photo                                                    | COMPLETED                           |         |
| Confirm and continue                                             |                                     |         |
| Confirm and continue                                             |                                     |         |

At this point, you still have a chance to check all your answers and make any amendments.

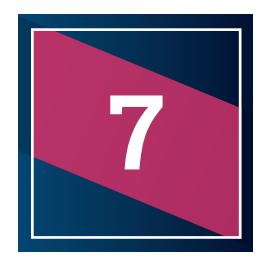

# Submitting your application

If you are happy to proceed then click "Confirm and continue".

You will then be taken to security questions page. Choose one option from each of the three sets of security questions, provide answers and click continue.

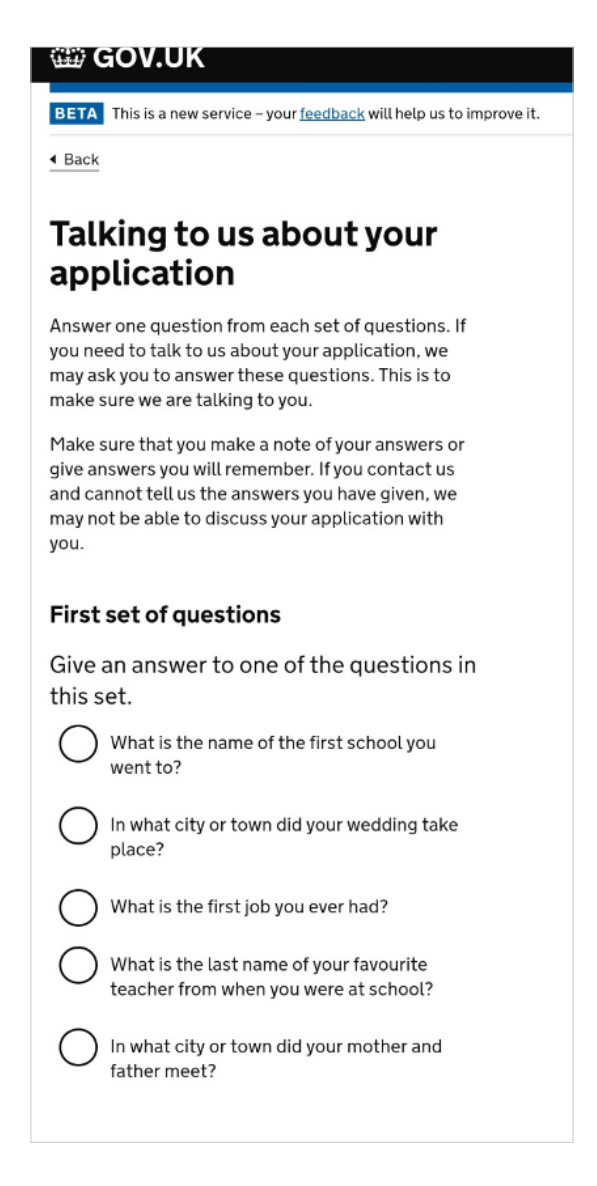

Click the answer that applies to you in the declaration screen and click continue.

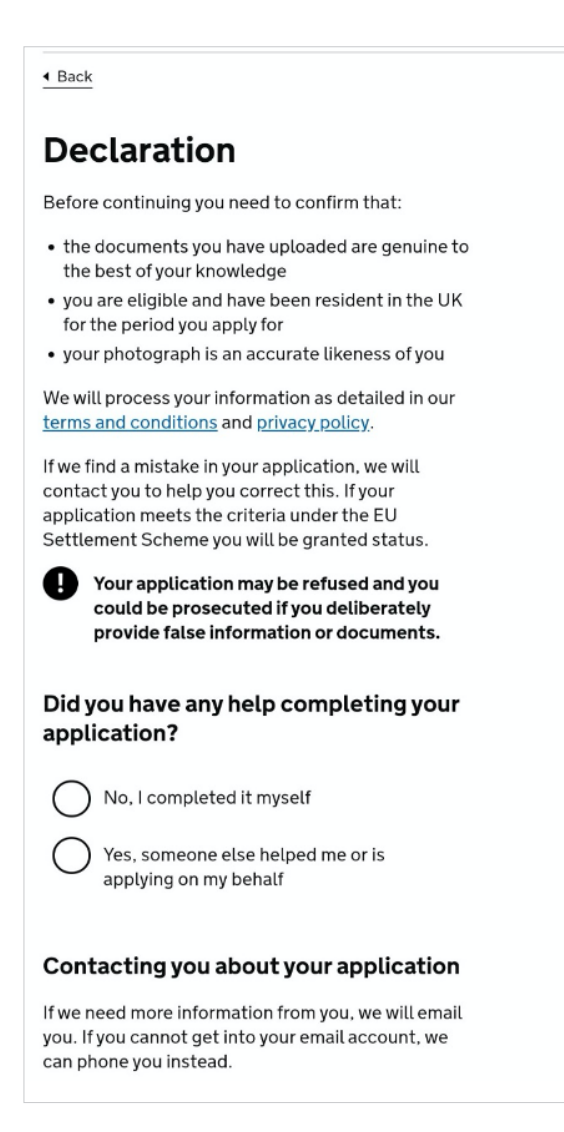

Read the information and click continue.

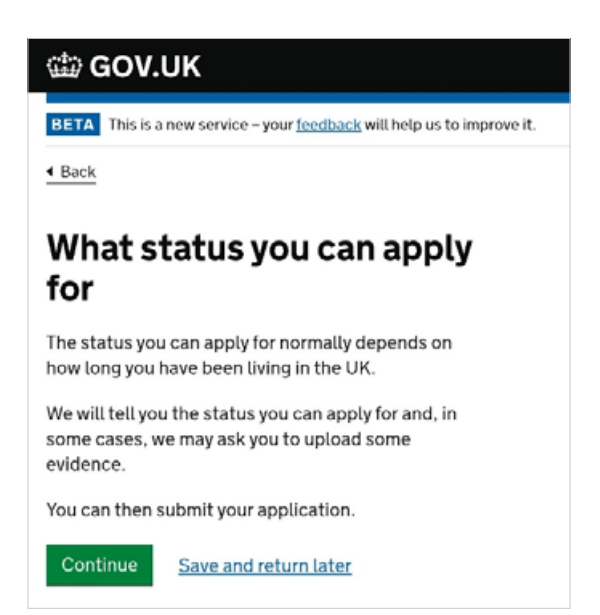

Make sure that you have the relevant evidence of your presence in the UK on your device to upload and click continue.

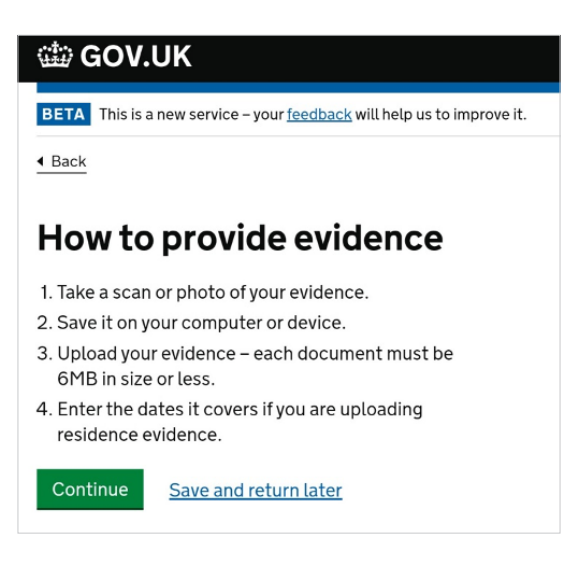

Click on "Upload evidence".

| 4                                                                                                    |
|----------------------------------------------------------------------------------------------------|
| 🗇 GOV.UK                                                                                                    |
| BETA This is a new service – your <u>feedback</u> will help us to improve it.                                                             |
| 4 Back                                                                                                    |
| Your pre-settled status evidence                                                                                                    |
| You can upload up to 10 documents                                                                                                    |
| How to use as few documents as possible                                                                                                   |
| Residence evidence                                                                                                    |
| 1. Provide evidence that you were here for 1 day in the last 6 months.                                                                    |
| 2. Check what to use as residence evidence.                                                                                               |
| 3. Upload your evidence - each document must be 6MB or less.                                                                              |
| Upload evidence                                                                                                    |
| If you want to use evidence from                                                                                                    |
| previous applications                                                                                                    |
| A caseworker can review your evidence from any of<br>your previous applications, so you do not have to<br>upload the same evidence again. |
| Use evidence from previous applications                                                                                                   |

If you are using a Cranfield University letter then you can tick "A single date" and provide the date on the letter. This is usually the case for applicants applying for pre-settled status.

If you have been in the UK for more than 5 years and you are applying for settled status, then some of your documents might have a date range. Enter the month and year and click continue.

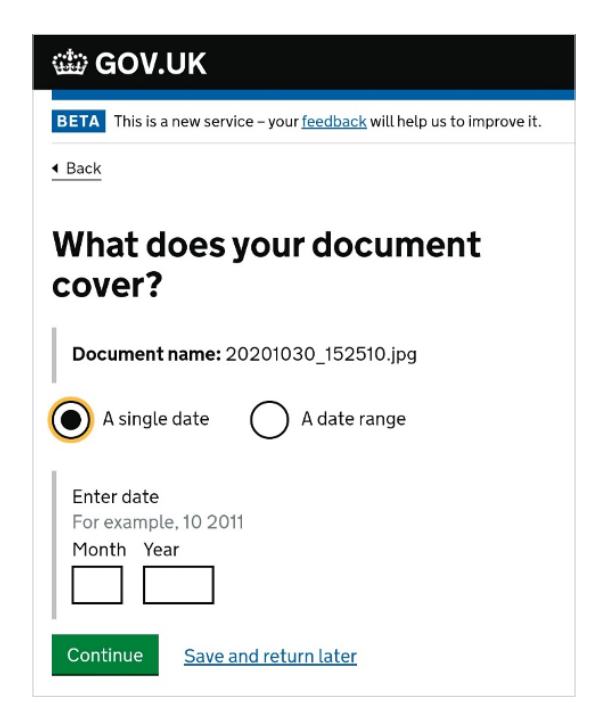

Once you have finished uploading your documents and assigning dates to it, click **"Go back to complete your application".** 

| RETA This is a new service - your feedback will help us to i | improve it.       |
|--------------------------------------------------------------|-------------------|
| Go back to complete your application                         |                   |
| Upload proof                                                 |                   |
| Upload 1 document at a time and then add the date            | is that it covers |
| Choose file No file chosen                                   |                   |
|                                                              |                   |
| Youruploads                                                  |                   |

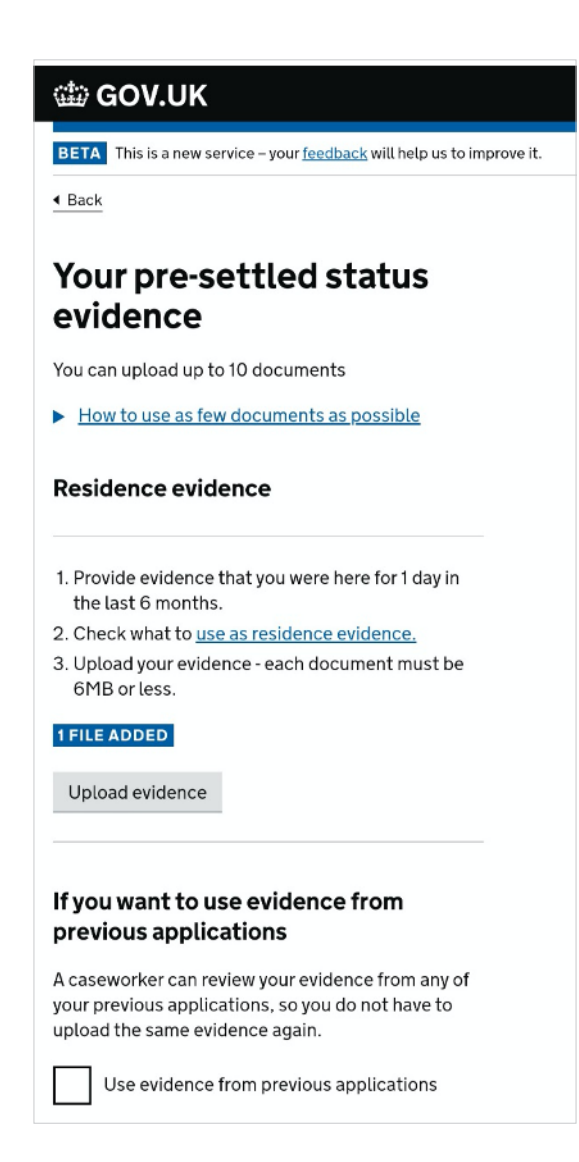

To submit your application, click "Confirm and submit".

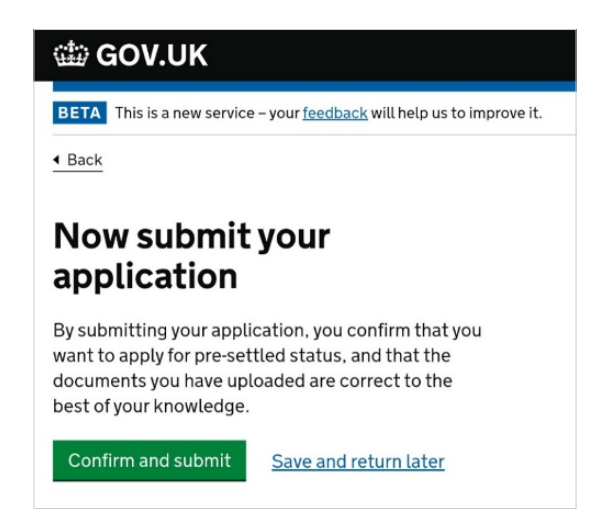

Once you have completed the application, you will receive a certificate of application which will contain your application number.

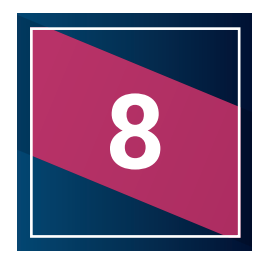

## Application processing time and confirmation of status

#### Application processing time

Usually it takes around five working days for complete applications to be processed if no further information is required, but it can take up to a month (paper applications could take longer). An application is likely to take longer than a month to process if:

- · the caseworker needs to request more information on a case
- an applicant has a relevant criminal record.

#### **Confirmation of status**

Once you have been granted pre-settled or settled status you can still access your application portal and through this can change any of your information. Importantly you can click to share the status with (put in the details of) an employer/ landlord who can then see your name, photo and status (without seeing other details like nationality, date of birth etc.). There will be an equivalent portal created for educational institutions to see the status of their students.

You will not get a physical document unless you are a non-EU family member and don't already have a biometric residence document.

If you are unsuccessful you:

- may be able to apply for an administrative review of the decision; and/or
- you can also appeal to an independent immigration tribunal if you applied under the EU settlement scheme after 11pm (GMT) on 31 January 2020; and/or
- can reapply (up until the scheme's deadline).